#### How to: Apply for a License via the Customer Portal

- Log into your customer portal account.
- If this is your first visit, click to Register for an account.

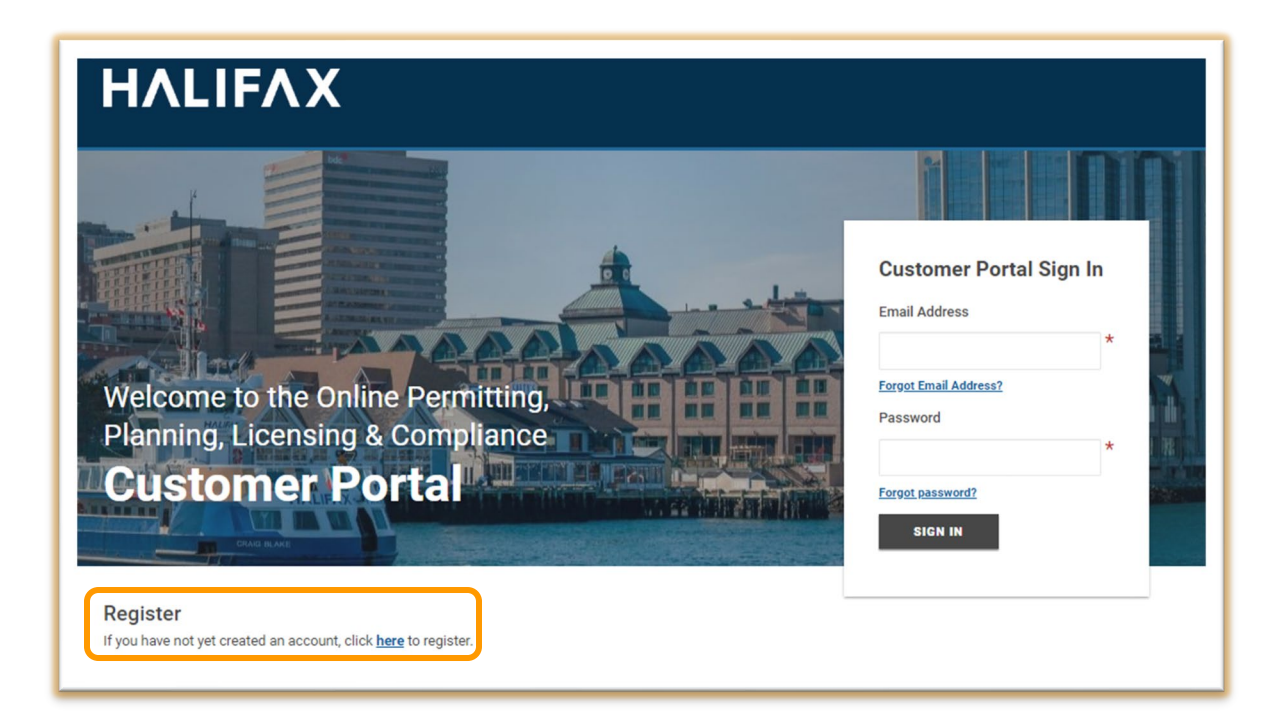

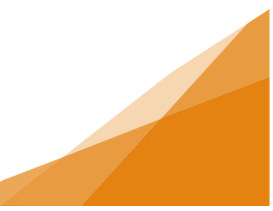

1. On Customer Account Home page, click Apply for or Renew Licenses.

|                                                                                                    | <b>^</b>                                                                                                    |                                                                                                    |                                                                                                    | wy Paymen                                                                                                    |                                                        |                                                                                                    |                                                                |                                                                        |
|----------------------------------------------------------------------------------------------------|----------------------------------------------------------------------------------------------------|----------------------------------------------------------------------------------------------------|----------------------------------------------------------------------------------------------------|----------------------------------------------------------------------------------------------------|--------------------------------------------------------|----------------------------------------------------------------------------------------------------|----------------------------------------------------------------|------------------------------------------------------------------------|
|                                                                                                    |                                                                                                    |                                                                                                    |                                                                                                    |                                                                                                    |                                                        |                                                                                                    |                                                                |                                                                        |
|                                                                                                    |                                                                                                    |                                                                                                    |                                                                                                    |                                                                                                    |                                                        |                                                                                                    |                                                                |                                                                        |
| lome                                                                                                    |                                                                                                    |                                                                                                    |                                                                                                    |                                                                                                    |                                                        |                                                                                                    |                                                                |                                                                        |
| Welcome to the Online Pe                                                                                                    | ermitting, Planning, I                                                                                                    | Licensing & Complia                                                                                                    | nce Customer                                                                                                    | Portal                                                                                                    |                                                        |                                                                                                    |                                                                |                                                                        |
| fanage your Permits and Licenses                                                                                                    | using the tabs below.                                                                                                    |                                                                                                    |                                                                                                    |                                                                                                    |                                                        |                                                                                                    |                                                                |                                                                        |
| ly Activities is the heart of the cust<br>ly Inspections is where you can red<br>ly Businesses is where you add and<br>ly Projects is where you can organi                                                                                                    | tomer Portal - Track your per<br>quest and manage Permit-rel<br>d create Business Profiles fo<br>ize your permits to suit your                                                                                                    | mits and Licenses in the My<br>lated inspections<br>or your License Applications<br>needs                                                                                                    | Activities tab. Check                                                                                                    | often for update                                                                                                    | s.                                                     |                                                                                                    |                                                                |                                                                        |
| your permit or license does not ap                                                                                                    | pear in the My Activities tab                                                                                                    | below, use the Search in the                                                                                                    | menu above to retrie                                                                                                    | ve. (You must be                                                                                                    | the applicant f                                        | for this searc                                                                                               | h to work)                                                     |                                                                        |
| system Requirements                                                                                                    |                                                                                                    |                                                                                                    |                                                                                                    |                                                                                                    |                                                        |                                                                                                    |                                                                |                                                                        |
| or the best experience using our sy                                                                                                    | stem:                                                                                                    |                                                                                                    |                                                                                                    |                                                                                                    |                                                        |                                                                                                    |                                                                |                                                                        |
| rowser must be current - The follow<br>pokies must be enabled - Cookies<br>pokies are controlled in your brows<br>waScript must be enabled - JavaS                                                                                                    | wing browsers in the most of<br>enable many features in the<br>ser settings. The Customer P<br>coript allows certain features                                                                                                    | system. If not enabled, the source of the system of the system of the system of the system. If not enable in the system. If not enable                                                                                                    | system will not function of<br>the system will not function of<br>d. the system will not the system will not t | f the session; the<br>function correct                                                                                                    | ey are deleted v                                       | when the brow                                                                                                | vser is closed or t                                            | Safari (macOS).<br>the session times out.                              |
| rowser must be current - The follow<br>cokies must be enabled - cockies<br>cockies are controlled in your brows<br>avaScript is controlled in your brow<br>avaScript is controlled in your brow<br>rowser Autofill should not be used<br>Permitting                                                                                                    | wing browsers in the most or<br>enable many features in the<br>ser settings. The Customer P<br>forigit allows certain features<br>ser accurity settings. All sup<br>I- Browser autofill may cause<br>Licensing                                                                                                    | system. If not enabled, the :<br>ortal only retains these cool<br>in the system. If not enable<br>opported browsers have at lease<br>e unnecessary errors when i<br>Comp                                                                                                    | ist of the system will not function<br>ist for the duration of<br>the system will not i<br>st JavaScript 1.1 inst<br>ising the system.                                                                                                    | f the session; the<br>function correctl<br>alled as a plugin                                                                                                    | ey are deleted v<br>ly.<br>by default, but             | and macOS), t                                                                                                | cage (windows), :<br>vser is closed or t<br>nay need to enable | Safari (macOS).<br>the session times out.<br>e it if it has been turne |
| Jrowser must be current - The follow<br>cookies must be enabled - Cookies<br>cookies are controlled in your brows<br>waxScript must be enabled - JavaS<br>lavaScript is controlled in your brow<br>krowser Autofill should not be used<br>Permitting<br>> Apply for a Permit<br>> Estimate Beas                                                                                                    | wing browsers in the most of<br>enable many features in the<br>ser settings. The Customer P<br>cript allows certain features<br>ser accurity settings. All sup<br>I- Browser autofill may cause<br>Licenssing<br>Licenses                                                                                                    | system. If not enabled, the '<br>ortal only retains these coo'<br>in the system. If not enable<br>ported browsers have at let<br>e unnecessary errors when i<br>Comp<br>≻ Report a                                                                                                    | Unione (windows a<br>ystem will not functic<br>des for the duration o<br>d, the system will not :<br>sing the system will not :<br>sing the system.                                                                                                    | f the session; the<br>f the session; the<br>function correct<br>alled as a plugin                                                                                                    | ey are deleted v<br>ly.<br>by default, but             | ind macOS), t                                                                                                | cage (Windows), :<br>vser is closed or t<br>nay need to enable | Safari (macOS).<br>the session times out.<br>e it if it has been turne |
| Browser must be current - The follow<br>Dookles must be enabled - Cookles<br>Dookles are controlled in your brows<br>AvasCaript must be enabled - JavaS<br>JavaScript is controlled in your brow<br>Browser Autofill should not be used<br>Permitting<br>> Apply for a Permit<br>> Estimate Fees                                                                                                    | wing torovser's in the most of<br>enable many features in the<br>ter settings. The Customer P<br>right states and the settings. All up<br>the Browser autofill may cause<br>Licensing<br>≻ Apply for or Renew<br>Licenses                                                                                                    | unen vestor bit adplication<br>system. If not enabled, the i<br>tortal only retains three cools<br>in the system. If not enable<br>poputed browsers have at le<br>e unnecessary errors when<br>► Report a<br>MV_DBD_LECTC                                                                                                    | the off function of function of function of the duration of the duration of th     | in correctly.<br>f the session; the truction correct<br>alled as a plugin                                                                                                    | ey are deleted v<br>y.<br>by default, but              | nd macOS), t                                                                                                 | cage (windows), :<br>vser is closed or t                       | Safari (macOS).<br>the session times out.                              |
| Jarowser must be current - The follow<br>Dookies must be enabled - Cookies<br>Dookies are controlled in your brows<br>havaScript nust be enabled - JavaS<br>JavaScript is controlled in your brow<br>strowser Autofill should not be used<br>Permitting<br>> Apply for a Permit<br>> Estimate Fees                                                                                                    | wing torovsers in the most of<br>enable many features in the<br>ter settings. The Customer P<br>(or pallows certain features<br>sets security settings. All up<br>(). Browser autofill may cause<br>Licensing<br>> Apply for or Renew<br>Licenses<br>MY INSPECTIONS                                                                                 | unent version bit adaption the<br>system. If not enabled, the i<br>vortal only retains three cools<br>popured browsers have at lea<br>e unnecessary errors when<br>► Report a<br>MY PROJECTS                                                                                                    | Children (wildows a<br>vise for the duration of tanctic<br>vise for the duration of<br>st JavaScript 1.1 inst<br>sing the system.                                                                                                    | in correctly.<br>If the session; the<br>function correct<br>alled as a plugin                                                                                                    | y are deleted v<br>y by default, but                   | nd macOS), t                                                                                                 | cage (windows), :<br>vser is closed or t                       | Safari (macOS).<br>the session times out.                              |
| Browser must be current - The follow<br>Dookies must be enabled - Cookies<br>Dookies are controlled in your brows<br>AwaScript nust be enabled - JavaS<br>JavaScript is controlled in your brow<br>Browser Autofill should not be used<br>Permitting<br>> Apply for a Permit<br>> Estimate Fees<br>MY ACTIVITIES<br>our inspections are listed here on th                                                                                    | wing torovsers in the most of<br>enable many features in the<br>ter settings. The Customer P<br>city allows certain features<br>sets security settings. All aug<br>Licensing<br>> Apply for or Renew<br>Licenses<br>MY INSPECTIONS<br>he My Inspections Tab.                                                                                        | unent version bit a dupponte<br>system. If not enabled, the i<br>roral only retains three cools<br>poported browsers have at lee<br>unnecessary errors when<br>≻ Report a<br>MY PROJECTS                                                                                                    | Children (windows a<br>ystern will not functic<br>ide for the duration of<br>st JavaScript 1.1 inst<br>sing the system.                                                                                                    | n correctly.<br>The session, the<br>first session, the<br>function correctly and the session of the session of the sessi | ya<br>ye<br>by default, but                            | nd macOS), t                                                                                                 | cage (windows), :<br>vser is closed or t                       | Safari (macOS).<br>the session times out.                              |
| Jrowser must be current - The follow<br>Jookies must be enabled - Cookies<br>Jookies are controlled in your brows<br>warsCript must be enabled - JavaS<br>JavaScript is controlled in your brow<br>srowser Autofill should not be used<br>Permitting<br>> Apply for a Permit<br>> Estimate Fees<br>MY ACTIVITIES<br>our inspections are listed here on th<br>nice your certificate is issued, your p                                         | wing torovsers in the most of<br>enable many features in the<br>err settings. The Customer P<br>city allows certain features<br>erser security settings. All aug<br>- Browser autofill may cause<br>Licenses<br>> Apply for or Renew<br>Licenses<br>MY INSPECTIONS<br>The My Inspections Tab.<br>permits or licenses will no lo                     | In the solid all adjoint the adjoint of the adjoint of the adjoin | Childher (wildows a<br>justern will not functio<br>use for the duration of<br>st JavaScript 1.1 inst<br>sing the system.<br>Iliance<br>MY BUSINES<br>MY BUSINES                                                                                                    | in correct),<br>f the session, th<br>function correctly<br>alled as a plugin<br>sES<br>sES                                                                                                    | ey are deleted v<br>by default, but<br>by default, but | nd macOS), t                                                                                                 | cage (vimows), s                                               | Safari (macOS).<br>the session times out.                              |
| Jrowser must be current - The follow<br>Dookies must be enabled - Cookies<br>Dookies are controlled in your brows<br>JavaScript tube enabled - JavaS<br>JavaScript is controlled in your brow<br>srowser Autofill should not be used<br>Permitting<br>> Apply for a Permit<br>> Estimate Fees<br>MY ACTIVITIES<br>our inspections are listed here on th<br>nce your certificate is issued, your p<br>sspection<br>Inspection Inspection Type | wing torovser's in the most of<br>enable many features in the<br>err settings. The Customer P<br>city allows certain features<br>erer security settings. All aug<br>- Browser autofill may cause<br>Licenses<br>My INSPECTIONS<br>he My Inspections Tab.<br>permits or licenses will no Io<br>Result Inspection                                     | Intervension are appointed appointed appointed to appoint of the appointed in the system. If not enabled, the intervension in the system. If not enable appointed browsers have at leave an uncessary errors when it is appointed browsers have at leave appointed browsers have at leave appointed browsers and the system of the system of the  | Childher (wildows a<br>justern will not functio<br>lies for the duration of<br>st JavaScript 1.1 inst<br>sing the system.<br>Iliance<br>In Issue<br>MY BUSINES<br>MY BUSINES<br>and Use the Search in<br>start Scheduled<br>Date<br>Date<br>Date<br>Date<br>Date<br>Date<br>Date<br>Date<br>Date<br>Date<br>Date<br>Date<br>Date<br>Date<br>Date<br>Date<br>Date<br>Date<br>Date<br>Date<br>Date<br>Date<br>Date<br>Date<br>Date<br>Date<br>Date<br>Date<br>Date<br>Date<br>Date<br>Date<br>Date<br>Date<br>Date Date<br>Date<br>Date<br>Date Date<br>Date Date Date Date<br>Date Date Date Date Date Date Date Date                                                                                                    | in correctly.<br>If the session, the<br>function correctly function<br>alled as a plugin<br>sEES<br>the menu above<br>Location                                                                                                    | ey are deleted v<br>by default, but<br>by default, but | nd macOS), t<br>vhen the brov<br>customers m<br>customers m<br>r permit.<br>View<br>Permit                   | cage (Windows), s                                              | Safari (macOS).<br>the session times out.                              |
| Browser must be current - The follow<br>Cookies are controlled in your brows<br>AvaScript nust be enabled - JoakS<br>JavaScript nust be enabled - JavaS<br>JavaScript is controlled in your brow<br>Browser Autofill should not be used<br>Permitting<br>> Apply for a Permit<br>> Estimate Fees<br>MY ACTIVITIES<br>our inspections are listed here on th<br>ince your certificate is issued, your p<br>isspection Inspection Type          | wing torovsers in the most of<br>enable many features in the<br>lers estings. The Customer P<br>city allows certain features<br>erser security settings. All aug<br>- Browser autofill may cause<br>Licenses<br>- Apply for or Renew<br>Licenses<br>MY INSPECTIONS<br>he My Inspections Tab.<br>permits or licenses will no to<br>Result Inspection | Intervention of the appointer appointer<br>system. If not enabled, the i<br>roral only retains three cools<br>in the system. If not enable<br>ported browsers have at lee<br>unnecessary errors when<br>Comp<br>≻ Report a<br>MY PROJECTS<br>MY PROJECTS<br>nger appear in your dashboo<br>Cancel Requ<br>Inspection Date                                                                                                    | Children (villdows a),<br>the duration of functic<br>des for the duration of<br>st JavaScript 1.1 inst<br>sing the system.<br>Iliance<br>MY BUSINES<br>MY BUSINES<br>and Use the Search in<br>risted Scheduled<br>Date                                                                                                    | In correctly, in the session, the session, the session, the session the session of the session of the session o          | to retrieve you                                        | nd macOS), t<br>vwhen the brov<br>customers m<br>customers m<br>r permit.<br>View<br>Permit<br><u>Search</u> | cage (Windows), s                                              | Safari (macOS).<br>the session times out.                              |

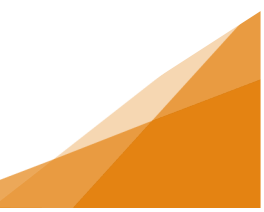

2. Click on the license type Newspaper Box.

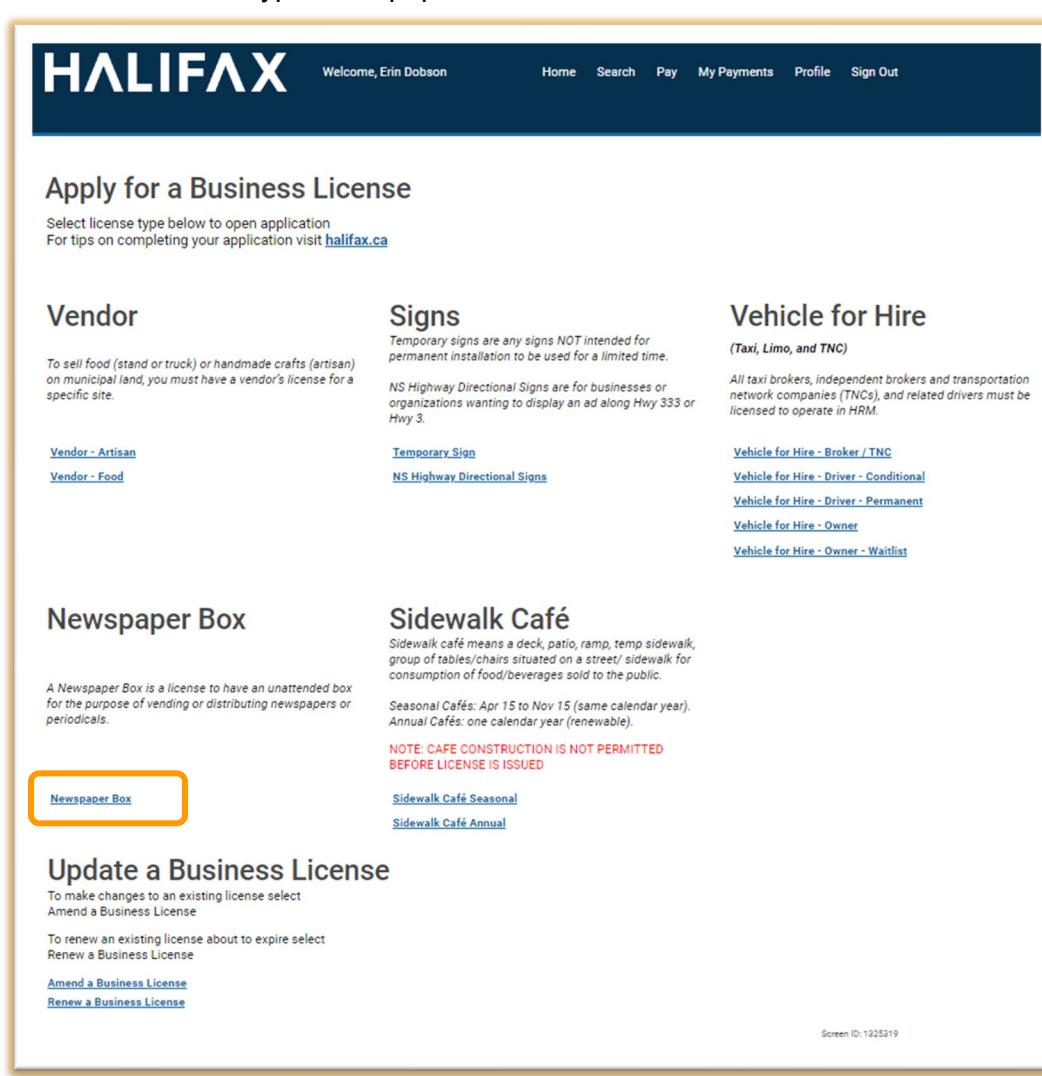

 Follow the instructions on each page. Enter the required information. Enter the Activity Start Date – that is, the date you require the license to be active. Remember Licensing staff will need time to process every application. Click Next.

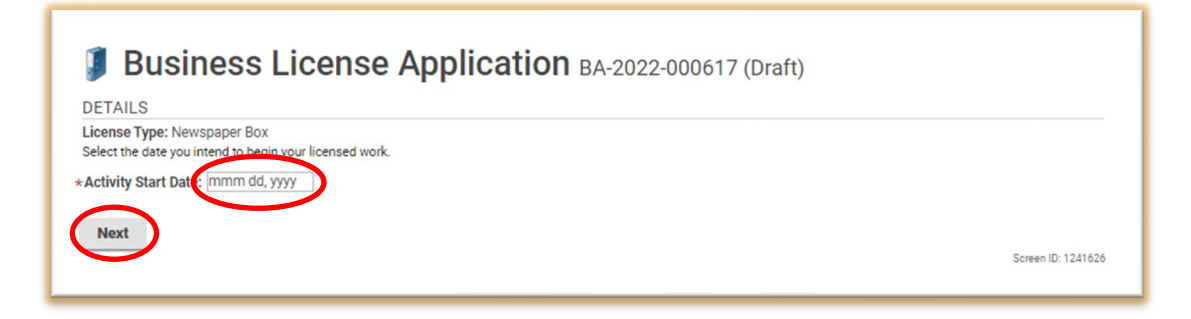

4. Select the Business associated with the license. If there is an existing business associated with your account, it will be available in the dropdown. Otherwise select New Business and fill in all required information. Click Next.

| Business License Application BA-2022-000617 (Draft) If you have an existing business profile in our system, select it from the dropdown menu below. If you are a new business, select New Business and complete the form to provide required information. |                   |                    |  |  |  |  |  |  |
|----------------------------------------------------------------------------------------------------|-------------------|--------------------|--|--|--|--|--|--|
| ONew Business                                                                                                    | Existing Business |                    |  |  |  |  |  |  |
| USE EXISTING BUSIN                                                                                                    | IESS              |                    |  |  |  |  |  |  |
| *Existing Business:                                                                                                    | (Select)          |                    |  |  |  |  |  |  |
| Back Next                                                                                                    |                   | Screen ID: 1239154 |  |  |  |  |  |  |

5. At this point, any license specific information will be requested. For a Newspaper Box license, you need to select the location(s) from the pop up and click Select. Click Next.

| Business License Application BA-2022-000617 (Dr<br>NEWSPAPER BOX                                   | raft)              |
|----------------------------------------------------------------------------------------------------|--------------------|
| The box shall not exceed 1.25 metres in height nor occupy an area greater than 0.35 square metres. |                    |
| *Box Square Meter Area:                                                                            |                    |
| *24 Hour Service Number: ( ))                                                                      |                    |
| *Requested Box Location: + Select Box Locations                                                    |                    |
| *Name of Newspaper/Periodical:                                                                     |                    |
| Back Next                                                                                          |                    |
| $\mathbf{i}$                                                                                       | Screen ID: 1629850 |

| test-plc.halifax.ca/hfxuatest/put                                                                                                    | p/lms/selectobjects.aspx?FromObjectId=12910206&EndPoin                                                                                                    | t=BoxLo | e   |
|----------------------------------------------------------------------------------------------------|----------------------------------------------------------------------------------------------------|---------|-----|
| Newspaper Box Search                                                                                                    |                                                                                                    |         |     |
| Area                                                                                                    | Location                                                                                                    |         |     |
| Dartmouth                                                                                                    | 110 Wyse Road, rear entrance Dartmouth Sportsplex *                                                                                                    |         |     |
| Dartmouth                                                                                                    | 159 Wyse Road, West Side, North of Dawson Street                                                                                                    |         |     |
| Dartmouth                                                                                                    | 30 Ochterloney Street, South Side, East of Edward Street *                                                                                                    |         |     |
| Dartmouth                                                                                                    | 46 Portland Street, South Side, East of Prince Street                                                                                                    |         |     |
| Dartmouth                                                                                                    | Atlantic Street, South Side, East of Pleasant Street                                                                                                    |         |     |
| Dartmouth                                                                                                    | Highfield Park Drive, North Side, West of Joseph Young Street *                                                                                                    |         |     |
| Dartmouth                                                                                                    | Marilyn Drive, North Side, North of Gaston Road                                                                                                    |         |     |
| Dartmouth                                                                                                    | Pleasant Street, West Side, North of Mawiomi Place                                                                                                    |         |     |
| Other HRM Locations Other HRM Locations Other HRM Locations Other HRM Locations Other HRM Locations Other HRM Locations Other HRM Locations Quippool Road Area Ouippool Road Area | Pinegrove Drive, North Side, East of Herring Cove Road<br>Shore Road (Eastern Passage), West Side, North of Sand Key Drive<br>Sidhu Drive, South Side, West of Beaver Bank Road<br>Village Road, East Side, South of Harrigans Road<br>Willett Street, East Side, South of Lacewood Drive *<br>6112 Quinpool Road, South Side, West of Vernon Street<br>6160 Quinpool Road, North Side, West of Vernon Street * |         |     |
| Ouinpool Road Area                                                                                                    | 6371 Ouinpool Road, North Side, West of Harvard Street                                                                                                    |         |     |
| Ouinpool Road Area                                                                                                    | 6465 Quinpool Road, North Side, East of Beech Street                                                                                                    |         |     |
| Quinpool Road Area                                                                                                    | Oxford Street, West Side, South of Quinpool Road                                                                                                    |         |     |
| Spring Garden Road Area                                                                                                    | Cathedral Lane, East Side, South of Spring Garden Road                                                                                                    |         |     |
| Spring Garden Road Area                                                                                                    | Dresden Row, East Side, North of Spring Garden Road *                                                                                                    |         |     |
| Spring Garden Road Area                                                                                                    | South Park Street, West Side, South of Spring Garden Road                                                                                                    |         |     |
| Spring Garden Road Area                                                                                                    | Spring Garden Road, South Side, East of Queen Street *                                                                                                    |         |     |
| _ aprilig our dent to barra ca                                                                                                    | Carlos Cardas Daad Cardh Cida Fast of Cummar Otract                                                                                                    |         | - 1 |
| Spring Garden Road Area                                                                                                    | Spring Garden Road, South Side, East of Summer Street                                                                                                    |         |     |

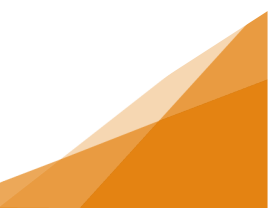

6. Once all information is entered click Next.

7. Upload any Required documents – in this instance Proof of Insurance is Required and includes a short Description to aid you in providing the correct document.

| Upload the re<br>All required of<br>Maximum Fi | active documents outlined below.<br>socuments must be uploaded in order<br>le size is 100Mb per document. | e Application               | <b>1</b> BA-2022-000617 (Draft)                          |             |                    |
|------------------------------------------------|----------------------------------------------------------------------------------------------------|-----------------------------|----------------------------------------------------------|-------------|--------------------|
| DOCUMEN                                        | TS TO ATTACH                                                                                              | Description                 |                                                          | Cample Farm |                    |
| uploaded                                       | Proof of Insurance                                                                                        | A document proving \$2,000, | 000 coverage and naming Halifax Regional Municipality as | None        | Required           |
|                                                | Optional Documents - Business<br>Licensing                                                                | additionally insured.       |                                                          | None        | Optional           |
| PLOADER                                        | d File                                                                                                    |                             |                                                          |             |                    |
| Attachme                                       | nt Type                                                                                                   | Description                 | Acceptance Status                                        |             |                    |
| Back                                           | Next                                                                                                    |                             |                                                          |             | Screen ID: 1240751 |

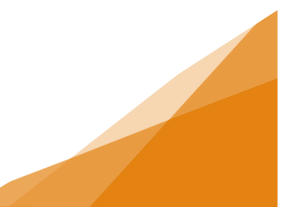

8. Once all files are uploaded, click Next.

| Upload the re<br>All required of<br>Maximum Fil | squired documents outlined below.<br>tocuments must be uploaded in orde<br>le Size is 100Mb per document. | SE Application                                      | <b>DN</b> BA-2022-000    | 617 (Draft)                          |             |             |
|-------------------------------------------------|----------------------------------------------------------------------------------------------------|-----------------------------------------------------|--------------------------|--------------------------------------|-------------|-------------|
| DOCUMEN                                         | TS TO ATTACH                                                                                              |                                                     |                          |                                      |             |             |
| Uploaded                                        | Document Type                                                                                             | Description                                         |                          |                                      | Sample Forn | ı           |
|                                                 | Optional Documents - Business                                                                             |                                                     |                          |                                      | None        | Optional    |
| 0                                               | Proof of Insurance                                                                                        | A document proving \$2,<br>additionally insured.    | 000,000 coverage and nam | ing Halifax Regional Municipality as | None        | Required    |
| JPLOADED                                        | DOCUMENTS                                                                                                 |                                                     |                          |                                      |             |             |
| + Uploa                                         | d File                                                                                                    |                                                     |                          |                                      |             |             |
| Attachme                                        | nt Type                                                                                                   |                                                     | Description              | Acceptance Status                    |             |             |
| Proof of Ins                                    | surance ~                                                                                                 | Proof of insurance.docx<br>May 31, 2022 at 12:21 PM | proof of insurance       | Pending                              |             | 3           |
|                                                 | $\smile$                                                                                                  |                                                     |                          |                                      | Screen      | ID: 1240751 |

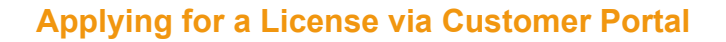

 Once all required information for the license has been submitted, an overview will appear and will include any required fees. You can Save the application, Pay Fees & Submit Now, or Pay & Submit Later.

| SUBMIT APPLICATION                                                                                                    |                                                                                                    |                                                                                                    |                   |        |                                                                                                    |                                                                                                    |
|----------------------------------------------------------------------------------------------------|----------------------------------------------------------------------------------------------------|----------------------------------------------------------------------------------------------------|-------------------|--------|----------------------------------------------------------------------------------------------------|----------------------------------------------------------------------------------------------------|
|                                                                                                    |                                                                                                    |                                                                                                    |                   |        |                                                                                                    |                                                                                                    |
| LICENSE INFORMATION                                                                                                    | 1                                                                                                    |                                                                                                    |                   |        | - 1                                                                                                    |                                                                                                    |
| Activity Start Date:                                                                                                    | Jun 13, 2022                                                                                                    |                                                                                                    |                   |        |                                                                                                    |                                                                                                    |
| BUSINESS                                                                                                    |                                                                                                    |                                                                                                    |                   |        |                                                                                                    |                                                                                                    |
| Legal Name:                                                                                                    | Amazing Business Emp                                                                                                    | vire                                                                                                    |                   |        |                                                                                                    |                                                                                                    |
| Doing Business As:                                                                                                    | Amazing Newspaper Bo                                                                                                    | oxes                                                                                                    |                   |        |                                                                                                    |                                                                                                    |
| Business Description:                                                                                                    | various business enterp<br>limo                                                                                                    | xises including signs, newspape                                                                                                    | er boxes, vending | ) and  |                                                                                                    |                                                                                                    |
| Business Phone Number:                                                                                                    | (902)555-8888                                                                                                    |                                                                                                    | Ext:              |        |                                                                                                    |                                                                                                    |
| My licensed location has a<br>My licensed location does                                                                                                    | n address<br>not have an address                                                                                                    |                                                                                                    |                   |        |                                                                                                    |                                                                                                    |
| MAILING ADDRESS:                                                                                                    |                                                                                                    |                                                                                                    |                   |        |                                                                                                    |                                                                                                    |
| Street Address:                                                                                                    | 1791 BARRINGTON ST                                                                                                    |                                                                                                    |                   |        |                                                                                                    |                                                                                                    |
| Line 2:                                                                                                    |                                                                                                    |                                                                                                    |                   |        |                                                                                                    |                                                                                                    |
| City / Town:                                                                                                    | Halifax                                                                                                    |                                                                                                    |                   |        |                                                                                                    |                                                                                                    |
| State / Province:                                                                                                    | Nova Scotia                                                                                                    |                                                                                                    |                   |        |                                                                                                    |                                                                                                    |
| Country:                                                                                                    | Canada                                                                                                    |                                                                                                    |                   |        |                                                                                                    |                                                                                                    |
| Zip / Postal Code:                                                                                                    | 1701 PAPPINGTON ST HA                                                                                                    | LIEAV NO DO 10KO                                                                                                    |                   |        |                                                                                                    |                                                                                                    |
| BUSINESS CONTACT INFO                                                                                                    | RMATION:                                                                                                    |                                                                                                    |                   |        |                                                                                                    |                                                                                                    |
| Business Contact Name:                                                                                                    | Amazing Business                                                                                                    |                                                                                                    |                   |        |                                                                                                    |                                                                                                    |
| Business Contact Email:                                                                                                    | amazingbusiness@sam                                                                                                    | npleemail.ca                                                                                                    |                   |        |                                                                                                    |                                                                                                    |
| Business Contact Phone:                                                                                                    | (902)555-8888                                                                                                    | Ext:                                                                                                    | Type:             | Mobile |                                                                                                    |                                                                                                    |
| Secondary Phone:                                                                                                    | () -                                                                                                    | Ext:                                                                                                    | Type:             | (None) |                                                                                                    |                                                                                                    |
| Contact Preference:                                                                                                    | Email                                                                                                    |                                                                                                    |                   |        |                                                                                                    |                                                                                                    |
| BUSINESS OWNERSHIP                                                                                                    | >                                                                                                    |                                                                                                    |                   |        |                                                                                                    |                                                                                                    |
| LICENSE TYPE                                                                                                    |                                                                                                    |                                                                                                    |                   |        |                                                                                                    |                                                                                                    |
| Name                                                                                                    | Category                                                                                                    | NAICS                                                                                                    |                   |        |                                                                                                    |                                                                                                    |
| value                                                                                                    | Noursean Pay                                                                                                    | 4542                                                                                                    |                   |        |                                                                                                    |                                                                                                    |
| Newspaper Box                                                                                                    | Newspaper Box                                                                                                    |                                                                                                    |                   |        |                                                                                                    |                                                                                                    |
| Newspaper Box<br>NEWSPAPER BOX                                                                                                    | Newspaper box                                                                                                    |                                                                                                    |                   |        |                                                                                                    |                                                                                                    |
| Newspaper Box<br>NEWSPAPER BOX<br>Box Height (m):                                                                                                    | 1.20                                                                                                    |                                                                                                    |                   |        | Until the fe                                                                                                    | ees are                                                                                             |
| Newspaper Box<br>NEWSPAPER BOX<br>Box Height (m):<br>Box Square Meter Area:                                                                                                    | 1.20<br>0.25                                                                                                    |                                                                                                    |                   |        | Until the fe                                                                                                    | ees are                                                                                             |
| Newspaper Box<br>NEWSPAPER BOX<br>Box Height (m):<br>Box Square Meter Area:<br>24 Hour Service Number:                                                                                                    | 1.20<br>0.25<br>(902) 555-8888                                                                                                    |                                                                                                    |                   |        | Until the fe<br>paid the a                                                                                                    | ees are<br>pplication                                                                               |
| Newspaper Box<br>NEWSPAPER BOX<br>Box Height (m):<br>Box Square Meter Area:<br>24 Hour Service Number:<br>Requested Box Locations:                                                                                                    | 1.20<br>0.25<br>(902) 555-8888                                                                                                    |                                                                                                    |                   |        | Until the fe<br>paid the a<br>remains a                                                                                         | ees are<br>pplication<br>s a Draft                                                                  |
| Newspaper Box<br>NEWSPAPER BOX<br>Box Height (m):<br>Box Square Meter Area:<br>24 Hour Service Number:<br>Requested Box Locations:<br>Area<br>Downtown Hallfay                                                                                                    | 1.20<br>0.25<br>(902) 555-8888<br>Location                                                                                                    | 19 Sida North of Marrie Street #                                                                                                    |                   |        | Until the fe<br>paid the a<br>remains a                                                                                         | ees are<br>pplication<br>s a Draft<br><b>T</b>                                                      |
| Newspaper Box<br>NEWSPAPER BOX<br>Box Height (m):<br>Box Square Meter Area:<br>24 Hour Service Number:<br>Requested Box Locations:<br>Area<br>Downtown Halifax<br>Downtown Halifax                                                                                                    | 1.20<br>0.25<br>(902) 555-8888<br>Location<br>1310 Hollis Street, Wes<br>Barrington Street, East                                                                                                    | It Side, North of Morris Street *<br>Side, North of Duke Street *                                                                                                    |                   |        | Until the fe<br>paid the a<br>remains a<br>and is <b>NO</b>                                                                     | ees are<br>pplication<br>s a Draft<br><b>T</b>                                                      |
| Newspaper Box<br>NEWSPAPER BOX<br>Box Height (m):<br>Box Square Meter Area:<br>24 Hour Service Number:<br>Requested Box Locations:<br>Area<br>Downtown Halifax<br>Downtown Halifax<br>Downtown Halifax                                                                                                    | 1.20<br>0.25<br>(902) 555-8888<br>Location<br>1310 Hollis Street, Wes<br>Barrington Street, East<br>Lower Water Street, East<br>6110 Ovincend Board S                                                                                                    | It Side, North of Morris Street *<br>Side, North of Duke Street *<br>at Side, North of Salter Street<br>arth Side, Wast of Vances Street                                                                                              |                   |        | Until the fe<br>paid the a<br>remains a<br>and is <b>NO</b><br>submitted                                                        | ees are<br>pplication<br>s a Draft<br><b>T</b>                                                      |
| Newspaper Box<br>NEWSPAPER BOX<br>Box Height (m):<br>Box Square Meter Area:<br>24 Hour Service Number:<br>Requested Box Locations:<br>Area<br>Downtown Halifax<br>Downtown Halifax<br>Downtown Halifax<br>Downtown Halifax<br>Spring Garden Road Area                                                                                                    | 1.20<br>0.25<br>(902) 555-8888<br>Location<br>1310 Hollis Street, Wes<br>Barrington Street, East<br>Lower Water Street, East<br>6112 Quinpool Road, S<br>Cathedral Lane, East Si                                                                                   | st Side, North of Morris Street *<br>Side, North of Duke Street *<br>at Side, North of Salter Street<br>outh Side, West of Vernon Street<br>ide, South of Spring Garden Roac                                                          | :                 |        | Until the fe<br>paid the a<br>remains a<br>and is <b>NO</b><br>submitted                                                        | ees are<br>pplication<br>s a Draft<br><b>T</b>                                                      |
| Newspaper Box<br>NEWSPAPER BOX<br>Box Height (m):<br>Box Square Meter Area:<br>24 Hour Service Number:<br>Requested Box Locations:<br>Area<br>Downtown Halifax<br>Downtown Halifax<br>Downtown Halifax<br>Quinpool Road Area<br>Spring Garden Road Area<br>Name of Newspaper/Period                                                                                                    | 1.20<br>0.25<br>(902) 555-8888<br>Location<br>1310 Hollis Street, Wes<br>Barrington Street, East<br>Lower Water Street, East<br>6112 Quinpool Road, S<br>Cathedral Lane, East Si<br>ical: Amazing Business Nev                                                     | st Side, North of Morris Street *<br>st Side, North of Duke Street *<br>st Side, North of Salter Street<br>outh Side, West of Vernon Street<br>ide, South of Spring Garden Road<br>wapaper                                            | -<br>-            |        | Until the fe<br>paid the a<br>remains a<br>and is <b>NO</b><br>submitted.<br>HRM can                                            | ees are<br>pplication<br>s a Draft<br><b>T</b><br>locate the                                        |
| Newspaper Box<br>NEWSPAPER BOX<br>Box Height (m):<br>Box Square Meter Area:<br>24 Hour Service Number:<br>Requested Box Locations:<br>Area<br>Downtown Halifax<br>Downtown Halifax<br>Downtown Halifax<br>Downtown Halifax<br>Downtown Halifax<br>Area<br>Spring Garden Road Area<br>Name of Newspaper/Period<br>FEES                                                                                                    | 1.20<br>0.25<br>(902) 555-8888<br>Location<br>1310 Hollis Street, Wes<br>Barrington Street, East<br>Lower Water Street, East<br>Cathedral Lane, East Si<br>Cathedral Lane, East Si<br>ical: Amazing Business New                                                   | st Side, North of Morris Street *<br>Side, North of Duke Street *<br>st Side, North of Salter Street<br>iouth Side, West of Vernon Street<br>ide, South of Spring Garden Road<br>vapaper                                              |                   |        | Until the fe<br>paid the a<br>remains a<br>and is <b>NO</b><br>submitted<br>HRM can<br>draft in a s                             | ees are<br>pplication<br>s a Draft<br><b>T</b><br>locate the<br>search but                          |
| Newspaper Box<br>NEWSPAPER BOX<br>Box Height (m):<br>Box Square Meter Area:<br>24 Hour Service Number:<br>Requested Box Locations:<br>Area<br>Downtown Halifax<br>Downtown Halifax<br>Downtown Halifax<br>Quinpool Road Area<br>Spring Garden Road Area<br>Name of Newspaper/Period<br>FEES<br>The following fees must be paid                                                                                                    | 1.20<br>0.25<br>(902) 555-8888<br>Location<br>1310 Hollis Street, Wes<br>Barrington Street, East<br>Lower Water Street, East<br>6112 Quinpool Road, S<br>Cathedral Lane, East Si<br>ical: Amazing Business Nev                                                     | st Side, North of Morris Street *<br>st Side, North of Duke Street *<br>at Side, North of Salter Street<br>iouth Side, West of Vernon Street<br>ide, South of Spring Garden Roac<br>wapaper<br>ition.                                 |                   |        | Until the fe<br>paid the a<br>remains a<br>and is <b>NO</b><br>submitted<br>HRM can<br>draft in a s<br>it does no               | ees are<br>pplication<br>s a Draft<br><b>T</b><br>locate the<br>search but<br>t appear in           |
| Newspaper Box<br>NEWSPAPER BOX<br>Box Height (m):<br>Box Square Meter Area:<br>24 Hour Service Number:<br>Requested Box Locations:<br>Area<br>Downtown Halifax<br>Downtown Halifax<br>Halifax<br>Downtown Halifax<br>Halifax<br>H                                                         | 1.20<br>0.25<br>(902) 555-8888<br>Location<br>1310 Hollis Street, Wes<br>Barrington Street, Eas<br>Lower Water Street, Eas<br>6112 Quinpool Road, S<br>Cathedral Lane, East Si<br>ical: Amazing Business Nev<br>las part of your license applica<br>Amount Balance | st Side, North of Morris Street *<br>Side, North of Duke Street *<br>at Side, North of Salter Street<br>iouth Side, West of Vemon Street<br>iouth Side, West of Vemon Street<br>ide, South of Spring Garden Roac<br>wapaper<br>ition. |                   |        | Until the fe<br>paid the a<br>remains a<br>and is <b>NO</b><br>submitted<br>HRM can<br>draft in a s<br>it does not              | ees are<br>pplication<br>s a Draft<br><b>T</b><br>locate the<br>search but<br>t appear in           |
| Newspaper Box<br>NEWSPAPER BOX<br>Box Height (m):<br>Box Square Meter Area:<br>24 Hour Service Number:<br>Requested Box Locations:<br>Area<br>Downtown Halifax<br>Downtown Halifax<br>Down | 1.20<br>0.25<br>(902) 555-8888<br>Location<br>1310 Hollis Street, Wes<br>Barrington Street, East<br>Cathedral Lane, East Si<br>Cathedral Lane, East Si<br>ical: Amazing Business Nev<br>las part of your license applica<br>Amount Balance<br>\$275.00 \$275.00    | st Side, North of Morris Street *<br>Side, North of Duke Street *<br>at Side, North of Salter Street<br>outh Side, West of Vernon Street<br>ide, South of Spring Garden Road<br>wspaper<br>ition.                                     |                   |        | Until the fe<br>paid the a<br>remains a<br>and is <b>NO</b><br>submitted<br>HRM can<br>draft in a s<br>it does not<br>any queue | ees are<br>pplication<br>s a Draft<br><b>T</b><br>locate the<br>search but<br>t appear in<br>es for |

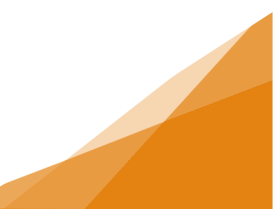

10. Once the fees are paid, a confirmation screen will appear.

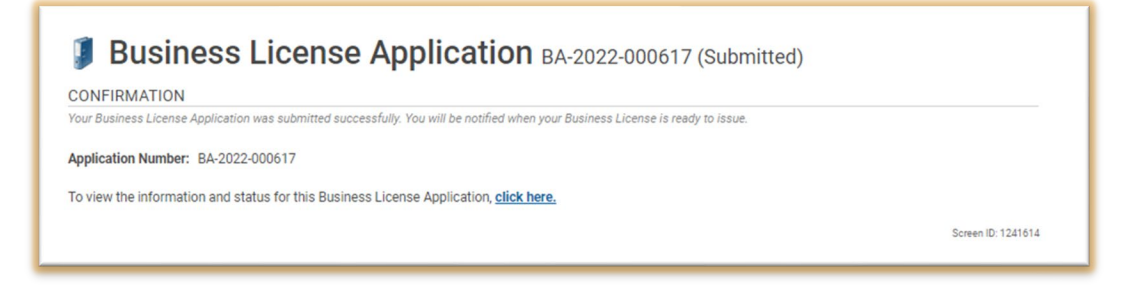

11. Return to the home page of the Customer Portal and the application will appear under the My Activities tab.

| <b>Pe</b><br>≻ Ar<br>≻ Es | rmitting<br>opply for a Permit<br>stimate Fees | Lic<br>> A<br>Li      | censing<br>pply for or Renew<br>censes |          | Complia<br>> Report an Is:              | nce<br>sue   |     |              |                   |                       |             |
|---------------------------|------------------------------------------------|-----------------------|----------------------------------------|----------|-----------------------------------------|--------------|-----|--------------|-------------------|-----------------------|-------------|
|                           | MY ACTIVITIES                                  | MY INS                | PECTIONS                               | MY F     | PROJECTS                                | MY BUSI      | NES | SES          |                   |                       |             |
| Show<br>Note:             | more<br>Permits or License                     | s with a status of DF | RAFT have not been su                  | Ibmitted |                                         |              |     |              |                   |                       |             |
|                           | Туре                                           | File Number           | Description                            | •        | Location                                | Status       | ٠   | Created Date | Submitted<br>Date | Revisions<br>Required | Next Action |
|                           | Business License<br>Application                | BA-2022-000617        | Newspaper Box                          |          | 1791 BARRINGTON S<br>HALIFAX, NS B3J3K9 | T, Submitted |     | May 31, 2022 |                   |                       |             |
|                           |                                                |                       |                                        |          |                                         |              |     |              | Screen            | ID: 1003851           |             |

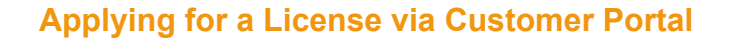